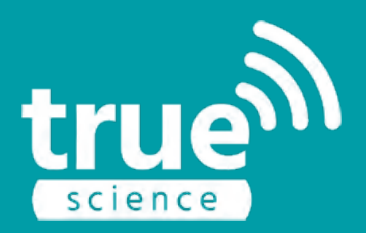

# Advanced Cap Meter Guide

pH, ISE, DO and Redox\*

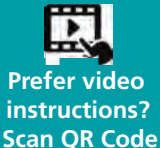

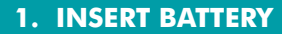

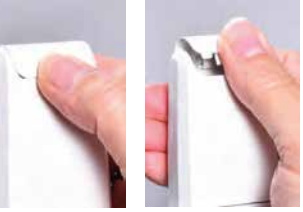

1. Remove the battery cover by placing your thumb on the indented portion on the rear of the battery cover and gently pressing in an upward motion.

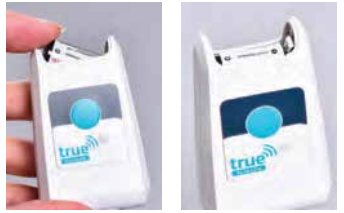

2. Insert the new 1/2AA Li-Thionyl Chloride battery in the slot at the top of the unit. When looking at the front of the unit the positive terminal of the battery should be on the left. See internal guide symbols.

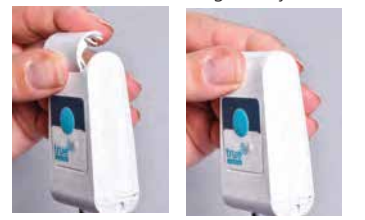

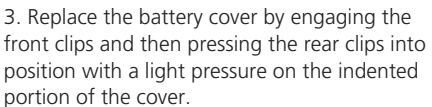

NOTE: The battery will not work if inserted the wrong way round. Alternative 3.6V cells can be used but may affect performance

### 2. ATTACH ELECTRODE

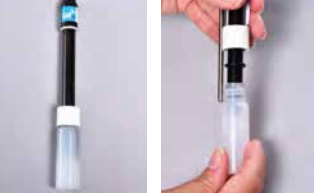

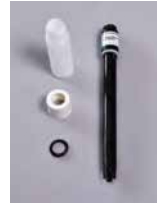

1. Hold the white cap and unscrew the electrode soaker bottle. Move white lid up electrode, pull rubber seal down over electrode tip, then remove lid.

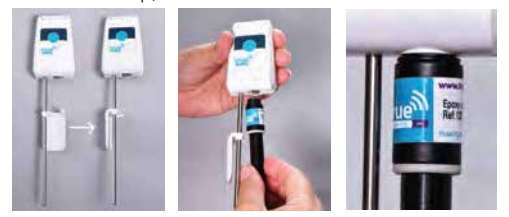

2. Turn the clip attached to the temperature sensor to the left by 90 degrees. Carefully align and screw the pH electrode into the large socket on the base of the unit. Ensure that the electrode is straight and screw gently into the unit. Do not force the electrode as this may damage the thread. Tighten so that the seal is compressed.

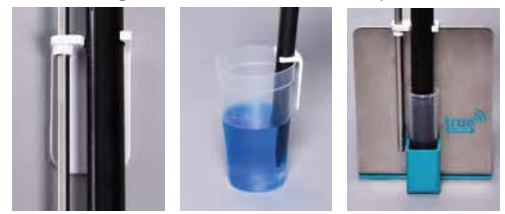

3. Now turn the clip 90 degrees to the right so it clicks over the electrode body. Adjust the height of the clip to suit the size of your container. The clip can be used to attach the unit onto most small beakers and the storage stand. Ensure you have sufficient volume in your beaker to balance the unit.

\*This guide is designed to get your Cap and app initially set up for pH measurement. Other parameters including Dissolved Oxygen, Redox and Specific Ion (ISE) measurement are detailed in the full manual and videos are available at www.truescience.co.uk. You can also contact our support team if you have any questions by telephone : +44 1954233144 or by email : info@truescience.co.uk

## WWW.TRUESCIENCE.CO.UK

# **APP NAVIGATION**

Use the Meter view for basic readings of pH, DO, Ion and Redox. Readings shown in this view are always a live reading of what the electrode is reading.

Swipe to the right anywhere down the left hand side of the app to open the menu and access the inventory, users and other features.

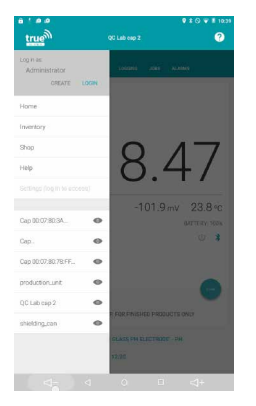

Touch here to rename your cap or add notes, for example to identify the cap.

#### Remember!

Always rinse the electrode in deionised or distilled water between different buffers or samples to stop carry over.

To switch off and preserve battery life press and hold the blue button on the front panel of the SMART Cap.

caps. Up to 6 caps can be connected to one device 1:42 p.m രരര true A0 0 ience A10015 pН  $155.5 \, \text{mV}$ 22 4 °C pН BATTERY: 100% (1) \* NAME: TRUE SCIENCE A10015 NOTES ELECTRODE: 'TRUESCIENCE ELAT EDOXY DH ELECTRODE' - PH CALIBRATED: 30/10/2018 4:31 PM BY VIKKI Check here to quickly see when the

Touch the TRUEscience icon to

return to the home screen and

switch between different smart

Check here to quickly see when the electrode was last calibrated. The message will show "uncalibrated" or the last calibration date and time;

CALIBRATED ON 19/07/16 16:46

QC Check allows you to verify the accuracy of the electrode in addition to a standard calibration. Use a different buffer that was not used for calibration to get the best accuracy out of the QC check.

Need help? Touch here to talk to one of our technical support advisors on web chat, view the full user manual and more.

Use the Alarm function to set a visual and audible alarm if your pH goes out of range. You can then leave the smart cap logging or measuring and only be alerted if there is a problem.

Logging allows you to set up the SMART Cap to record results at set time intervals, from a specified start time to a specified end time. This is great for titrations, or for seeing how pH changes over time in a product or experiment.

Touch SAVE at any time to save the current reading into the jobs list with a date and time stamp. In the Jobs tab you can view the saved readings and add notes, photos and GPS location

data to the result. Share the saved results by email, dropbox or other file sharing services.

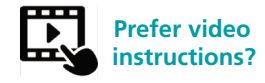

www.truescience.co.uk/video or scan the QR code below!

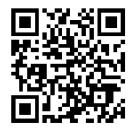

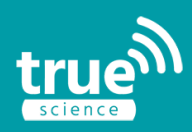

#### SET UP TABLET AND APP

- 1. Ensure your Android tablet is charged
- 2. Turn your tablet on and allow it to load. You may need to work through setup steps on first use depending on the model of the tablet
- 3. On the main screen, swipe down from the top to access the settings and connection options. Ensure that Wifi and Bluetooth are turned on, and connect to your available Wifi network (use the instruction manual for your tablet for device specific instructions on this)
- 4. Create your Google account as instructed by the tablet.

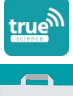

- 5. Download the TRUEscience app from the Google Play Store by searching TRUEscience.
- 6. Touch the app icon to open it. Press and hold the round blue raised button on the front of your TRUEscience cap to turn it on. A blue light will begin to flash on the cap, and you will see the cap is in range as it will appear on the cap overview screen on the tablet. You can view up to 6 caps on one tablet

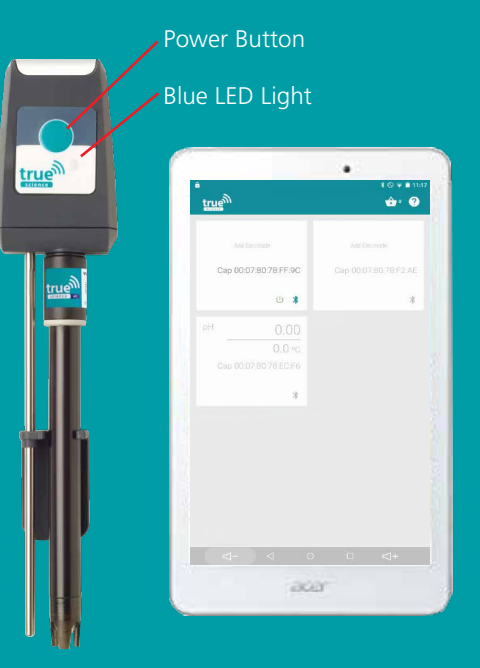

## **3. REGISTER THE ELECTRODE**

true

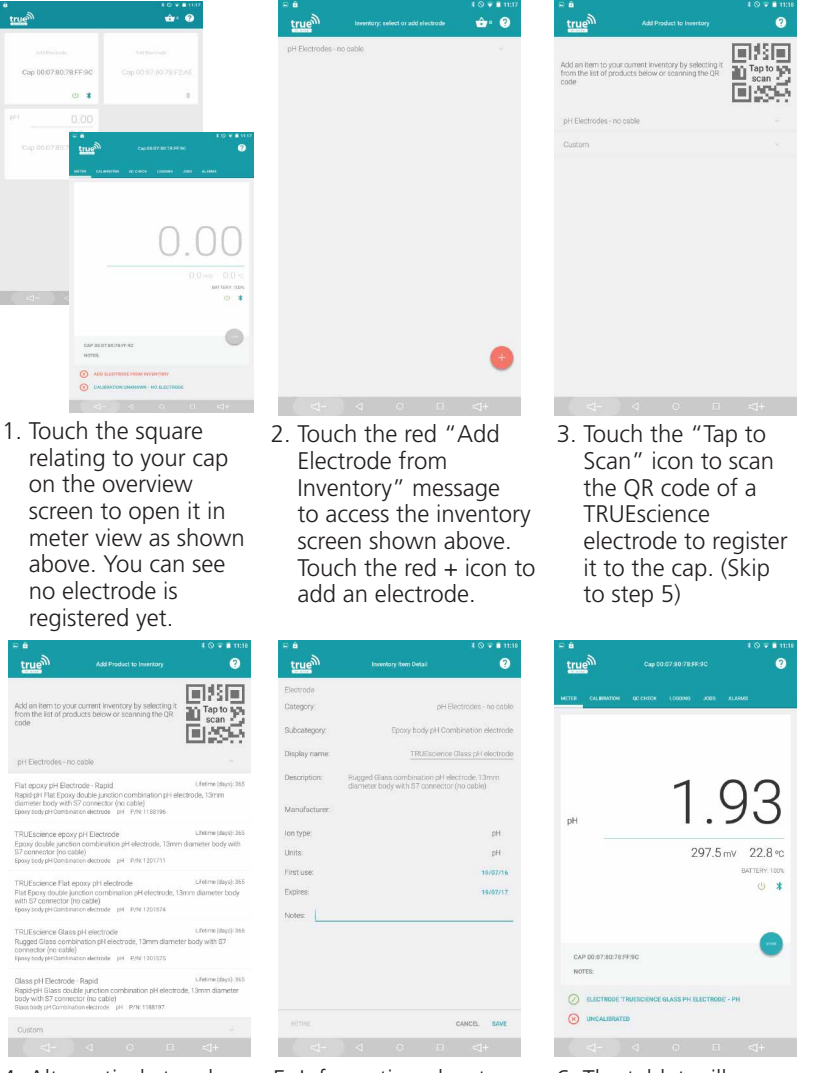

- 4. Alternatively touch the drop down "pH electrodes - no cable" to select an electrode from the standard list, or enter your own electrode details by pressing the red + and choosing custom.
- 5. Information about the electrode is displayed. Rename it or change its expiry date here if required. Touch "SAVE" once you are happy with the changes.

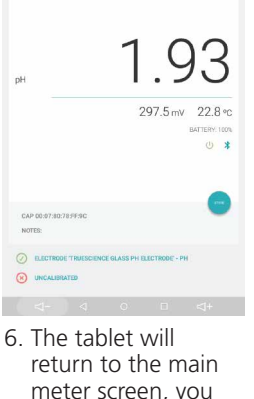

meter screen, you can see the live reading and the electrode being used is shown with a tick The app will now remind you when this electrode is due to be changed.

## 4. REGISTER THE SMART QR BUFFERS

| MATTE CALEBRATION<br>MIL | 00.01600   | 1000440  | .005     | ALAIMS     |                              |
|--------------------------|------------|----------|----------|------------|------------------------------|
| mV                       |            | 1        |          |            |                              |
|                          |            | 4        | 9        | .9         | 9                            |
|                          |            |          | 15       | AML BA     | -0.1 °C<br>NH3<br>TTERY: 97% |
| NAME ANNONA ELE          | ICTRODE CA | P        |          | 0          | 8                            |
| NOTES:                   | MMONIA D   | MENATION | - TRUESO | IFNCE - NH |                              |
| UNCALIBRATED             |            |          |          |            | ~                            |

| s 😐                      |                |                |           |            | © <b>▼ ■</b> 11:19 | 2 | = <b>û</b> |     |  |
|--------------------------|----------------|----------------|-----------|------------|--------------------|---|------------|-----|--|
| tru                      | ிற             |                |           |            | 0                  |   | true       | 9   |  |
|                          | CAL BRATION    |                |           |            |                    |   | pH Buff    | ens |  |
| Choos                    | e your Bulfers | and Stands     | ards      |            |                    |   |            |     |  |
|                          |                |                | +         |            |                    |   |            |     |  |
|                          |                |                |           |            |                    |   |            |     |  |
|                          |                |                |           |            |                    |   |            |     |  |
|                          |                |                |           |            |                    |   |            |     |  |
|                          |                |                |           |            |                    |   |            |     |  |
|                          |                |                |           |            |                    |   |            |     |  |
|                          |                |                |           |            |                    |   |            |     |  |
|                          |                |                |           |            |                    |   |            |     |  |
| <ul> <li>Wash</li> </ul> | tions          | wheel DI wat   | ier celte |            |                    |   |            |     |  |
| · Hand                   | and eye protec | ntion is recor | mmended.  |            |                    |   |            |     |  |
|                          |                |                |           |            |                    |   |            |     |  |
|                          |                |                |           |            | -                  |   |            |     |  |
|                          |                |                |           |            | O                  |   |            |     |  |
|                          |                |                |           |            |                    |   |            |     |  |
|                          |                |                |           | CALIBRATIC | N HISTORY          |   |            |     |  |
|                          |                |                |           |            |                    |   |            |     |  |

- 1. The electrode must be calibrated before use. Touch the red "UNCALIBRATED" message at the bottom of the screen to begin.
- The calibration screen opens. The buffers must be added first, touch the + icon in the white bar at the top of the screen to add buffers.
- 3. The inventory is shown but there are currently no buffers in the inventory. Touch the red + icon to add the buffers.

÷ 0

| And see intern to pour autrent threating by selecting at<br>an end of a second selection of selecting at<br>an end of a second selection of selecting at<br>the selecting of the selecting at<br>the selecting of the selecting at<br>the selecting of the selecting at<br>the selecting of the selecting at<br>the selecting of the selecting at<br>the selecting of the selecting at<br>the selecting of the selecting at<br>the selecting of the selecting at<br>the selecting of the selecting at<br>the selecting of the selecting at<br>the selecting at<br>the selecting at | true <sup>M</sup>                              |                                                    |                       |                |
|----------------------------------------------------------------------------------------------------|------------------------------------------------|----------------------------------------------------|-----------------------|----------------|
| pri Buffen (Dhù)<br>pri Buffen (Dhù)<br>Dr Buffen (NIST)<br>Custom                                                                                                    | Add an item to your from the list of prod code | current inventory by si<br>lucts below or scanning | electing it<br>the QR | Tap to<br>scan |
| pis Buffers - (UNST)<br>pis Buffers - (UNST)<br>Coatom                                                                                                    | pH Buffers                                     |                                                    |                       |                |
| pr Buffers (NIST)<br>Contern                                                                                                    | pH Buffers - (DIN)                             |                                                    |                       |                |
| Cutom                                                                                                    | pH Buffers - (NIST)                            |                                                    |                       |                |
|                                                                                                    |                                                |                                                    |                       |                |

4. Add buffers either from the lists of standard or custom buffers, or touch the "tap to scan" icon to quickly add QR TRUEscience buffers.

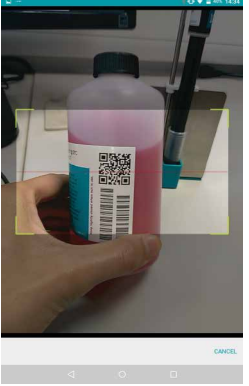

5. The QR scanner opens, point the camera on your device at the QR code on the buffer and hold steady for 2 seconds to allow it to scan.

| true                 |                                           |                       |
|----------------------|-------------------------------------------|-----------------------|
| Buffer               |                                           |                       |
| Category:            |                                           | pH Buffers            |
| Subcategory:         |                                           | Coloured              |
| Display name:        |                                           | pH 7.00 @2010         |
| Description:         | Reagecon Buffer Solution pH 7.00<br>S00ml | (Yellow) 10.01 (820°C |
| Ion type:            |                                           | pH                    |
| Units:               |                                           | pH                    |
| Opened:              |                                           | 14/11/2018            |
| Expires:             |                                           | 28/05/2020            |
| Batch Number:        |                                           | 701861                |
| Certificate of Analy | sis:                                      | TAP HERE TO VIEW      |
| MSDS Datasheet:      |                                           | TAP HERE TO VIEW      |
| Temperature Comp     | ensation                                  |                       |
| Temperature (        | °C) pH at temperature                     |                       |
|                      |                                           |                       |
|                      |                                           | CANCEL SAVE           |
|                      |                                           |                       |

- 6. When the buffer has been recognised, the information and documents are shown. View the MSDS or certificates of analysis specific to this buffer by touching the relevant fields here. Touch "SAVE" to finish.
- 7. The buffer is added to the inventory and the App will now remind you when it is expiring. Note: if you have manually added buffers without adding the expiry date you will not get an expiry reminder.

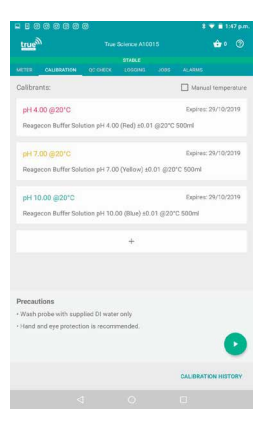

8. Add the other buffers in the same way. All will be added to the list. You are now ready to calibrate the electrode. To delete a buffer press on the buffer's colour square and swipe right.

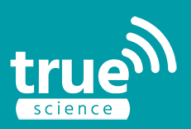

# 5. CALIBRATE THE ELECTRODE

| - 5 8 8 8 8 8 8 8       |             |                | 8 🖤 🖬 1:67         |      |
|-------------------------|-------------|----------------|--------------------|------|
| true                    |             |                |                    |      |
|                         |             |                |                    |      |
| VETER CALIBRATION       | OD CHECK    | LOSGINS        | 3005 ALABMS        |      |
| Calibrants:             |             |                | Manual tempera     | ture |
| pH 4.00 @201C           |             |                | Expires: 29/10/201 | 9    |
| Reagecon Buffer Solut   | ion pH 4.0  | 0 (Red) ±0.01  | @20*C 500ml        |      |
| pH 7.00 @20°C           |             |                | Expires: 29/10/201 | 9    |
| Reagecon Buffer Solut   | tion pH 7.0 | 0 (Yellow) ±0. | 01 @20°C 500ml     |      |
| pH 10.00 @20*C          |             |                | Expires: 29/10/201 | 9    |
| Reagecon Buffer Solut   | ion pH 10.  | 00 (Blue) ±0.0 | 11 @20°C 500ml     |      |
|                         |             | +              |                    |      |
|                         |             |                |                    |      |
|                         |             |                |                    |      |
| Precautions             |             |                |                    |      |
| Wash probe with suppl   | ied DI wate | r only         |                    |      |
| Hand and eye protection | n is recom  | mended.        |                    |      |
|                         |             |                |                    |      |
|                         |             |                | CALIBRATION HISTOR | RY.  |
|                         |             |                |                    |      |

1. Pour a small amount of each buffer into separate beakers and rinse your electrode with de-ionised water and then touch the green play icon to begin.

|                                                  | 0             |               |              | \$ 👻 🖬 1:59 p.m     |
|--------------------------------------------------|---------------|---------------|--------------|---------------------|
| true                                             |               |               |              |                     |
|                                                  | _             | TABUENO       |              |                     |
|                                                  |               |               |              |                     |
| Calibrants:                                      |               |               |              | Aanual temperature  |
| pH 4.00 @20°C                                    |               |               |              | Expires: 29/10/2019 |
| Reagecon Buffer Solo                             | tion pH 4.00  | 0 (Red) ±0.01 | @20°C 5      | 00ml                |
| 5.61 pH 81.2 m                                   | 21,4 9        | c 0.0 m       | N/s          |                     |
| pH 7.00 @20°C                                    |               |               |              | Expires: 29/10/2019 |
| Reagecon Buffer Sole                             | tion pH 7.00  | (Yellow) ±0   | 01 @20*0     | 500ml               |
|                                                  |               |               |              |                     |
| pH 10.00 @20*C                                   |               |               |              | Expires: 29/10/2019 |
| Reagecon Buffer Sole                             | tion pH 10.0  | 10 (Blue) ±0. | 01 @20°C     | 500ml               |
| Wash probe in de Jenis<br>highlighted above. Onc | ed water. The | en, submerg   | e into the s | solution            |
|                                                  |               |               |              | CALIBRATION HISTORY |
|                                                  |               |               |              |                     |

 Place the electrode in the buffer highlighted on screen and stir gently. Stop stirring to allow reading to stabilise.

|                                                  | 8             |                             |                        | \$ 💎 💼 2:04 p.m.    |
|--------------------------------------------------|---------------|-----------------------------|------------------------|---------------------|
| true                                             |               |                             |                        | ۵۰ 👁                |
|                                                  |               |                             |                        |                     |
| METER CALIBRATION                                | Q2 CHECK      | LOSCINS                     | 1005                   | ALABMS              |
| Calibrants:                                      |               |                             |                        | Manual temperature  |
| pH 4.00 @20*C                                    |               |                             |                        | Expires: 29/10/2019 |
| Reagecon Buffer Solo                             | tion pH 4.00  | (Red) ±0.01                 | @20°C                  | 500ml               |
| 4.16 pH 165.0 r                                  | rV 20.4       | °C 0.0                      | mV/s                   |                     |
| pH 7.00 @20°C                                    |               |                             |                        | Depines: 29/10/2019 |
| Reagecon Buffer Solo                             | tion pH 7.00  | ) (Yellow) ±0               | 01 @201                | C 500ml             |
| pH 10.00 @20*C                                   |               |                             |                        | Expines: 29/10/2019 |
| Reagecon Buffer Solo                             | tion pH 10.0  | 10 (Blue) ±0.               | 01 @201                | 2 500ml             |
| Wash probe in de-ionis<br>highlighted above. Onc | ed water. The | en, submerg<br>is the green | e into the<br>Save but | Buffer              |
|                                                  |               |                             |                        | CALIBRATION HISTORY |
| <                                                |               | 0                           |                        | 0                   |

 Once the reading is stable, the SAVE icon turns green: Touch the SAVE icon to save the calibration point and move on to the next highlighted buffer.

|                                               |                           |                             |                      | \$ 🗢 🛢 205 p.n      |
|-----------------------------------------------|---------------------------|-----------------------------|----------------------|---------------------|
| true                                          |                           |                             |                      |                     |
|                                               |                           | STABLE<br>LOSCINS           |                      |                     |
| alibrants:                                    |                           |                             |                      | Manual temperature  |
| pH 4.00 @20°C                                 |                           |                             |                      | Expires: 29/10/2019 |
| Reagecon Buffer Solo                          | ition pH 4.0              | 0 (Red) ±0.0                | 1 @20°C              | 500ml               |
| pH 7.00 @20°C                                 |                           |                             |                      | Expires: 29/10/2019 |
| Reagecon Buffer Solo                          | ition pH 7.0              | 0 (Yellow) ±0               | 0.01 @/20            | °C 500ml            |
| 4.16 pH 164.9 r                               | nV 20.4                   | °C 0.0                      | mV/s                 |                     |
| pH 10.00 @20*C                                |                           |                             |                      | Expires: 29/10/2019 |
| Reagecon Buffer Solo                          | ition pH 10.              | 00 (Blue) ±0.               | 01 @201              | C 500ml             |
|                                               |                           |                             |                      |                     |
|                                               |                           |                             |                      |                     |
| 5                                             | 0                         | $\sum$                      | 1                    | •                   |
| ash probe in de-ionis<br>ghlighted above. Ono | ed water. The stable, pre | en, submer;<br>ss the green | e into th<br>Save bu | e Buffer 🕛          |
|                                               |                           |                             |                      | CALIBRATION HISTORY |
|                                               |                           |                             |                      |                     |

4. Repeat until all buffers have been used. Rinse the electrode between each reading. If icon does not turn green replace your buffers and ensure your rinse step is adequate.

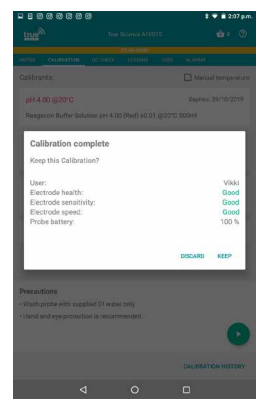

5. Once all buffers have been used a message will appear showing the completed calibration results and electrode health. Touch "KEEP" to save the calibration and return to the calibration screen.

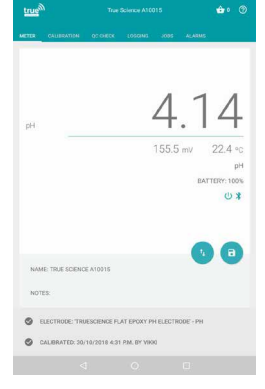

6. Touch "METER" to return to the meter view. We can now see the live reading and can see the electrode is connected and calibrated. You can now begin testing. The App will remind you when the next calibration is due.

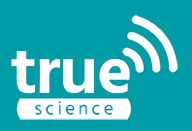

| Combination pH electrode glass with S7 connector                                          | 1201575 |
|-------------------------------------------------------------------------------------------|---------|
| Combination pH electrode double junction flat with S7 connector                           | 1201574 |
| Combination pH electrode double junction epoxy with S7 connector                          | 1201711 |
| Replacement Lithium battery for SMART Cap                                                 | 1201564 |
| Spare battery covers colour coded Grey, Teal, Red (Set of 3)                              | 1201710 |
| Spare battery covers colour coded White, Teal, Red (Set of 3)                             | 1201813 |
| Tablet 7"/ 8" Bluetooth® enabled Android                                                  | 1201708 |
| Storage Stand (includes storage tubes)                                                    | 1201695 |
| Spare storage tubes for storage stand (Pack of 2)                                         | 1201696 |
| Charging tablet stand includes USB Cable                                                  | 1201562 |
| Height adjustable tablet stand, Stainless steel, non-charging                             | 1201563 |
| Replacement SMART Clip                                                                    | 1201698 |
| Additional SMART Cap (supplied withbattery and 3x colour coded covers, without electrode) | 1201689 |
|                                                                                           |         |

|                                                   | 250ml   | 500ml   | 1000ml  |
|---------------------------------------------------|---------|---------|---------|
| Buffer solution pH 4.00 $\pm$ 0.01 @ 20°C Red     | 1201459 | 1144885 | 1144887 |
| Buffer solution pH 7.00 $\pm$ 0.01 @ 20°C Yellow  | 1201458 | 1144955 | 1144960 |
| Buffer solution pH 10.00 ± 0.01 @ 20°C Blue       | 1201460 | 1145008 | 1145011 |
| pH electrode storage solution                     | -       | 1145514 | -       |
| Electrode cleaning solution (pepsin/hydrochloric) | -       | 1145463 | -       |

**Tablet Requirements:** The TRUEscience App has been designed with responsive screensso is suitable for a wide range of Android phones and tablets. Bluetooth® 4.0 or later and Android 4.4 or later are required. You will require a WiFi connection for data sharing and full App functionality. The App will run in the background and will require access to GPS, Camera, Bluetooth® and sharing Apps such as GMail, Dropbox and Googledrive.

#### **TECHNICAL SPECIFICATION**

| pH Range                                      | 0-14 pH units                                               |
|-----------------------------------------------|-------------------------------------------------------------|
| Resolution                                    | 0.01pH , 0.1mV, 0.1°C                                       |
| Meter Precision                               | ±0.002pH                                                    |
| Electrode accuracy                            | ±0.02pH                                                     |
| Calibration points                            | up to 5 points                                              |
| Buffer Recognition                            | QR Code Input                                               |
| Automatic temperature compensation            | 0°C - 100.0°C                                               |
| Electrode diagnostics                         | Yes                                                         |
| mV range                                      | ±1000mV                                                     |
| mV accuracy                                   | ±0.1mV                                                      |
| Temperature accuracy                          | ±0.5°C                                                      |
| Store values                                  | 10,000 measurements/log                                     |
| Battery Life                                  | 1 year normal use                                           |
| Battery Type                                  | 1/2 AA Lithium Thionyl Chloride, 3.6V, 1200mA               |
| Tablet and App requirements                   | See above or specified list of tested models on our website |
| Dimensions of Cap                             | W48 x D24 x L218 mm including temperature probe             |
| Temperature probe length                      | 130mm long                                                  |
| Weight                                        | 91.5 a                                                      |
| Operating/Storage Temperature                 | 0-55°C                                                      |
| Calibration Certainty                         | Yes. App indicates calibration status, time and date        |
| Electrode health reminders                    | Yes                                                         |
| Colour keved battery covers                   | Yes                                                         |
| Multiple Cap Measurements                     | Yes, up to 6 simultaneously                                 |
| Consumables ordering online                   | Yes                                                         |
| Compatible with any S7 connector pH electrode | Yes                                                         |
| Interval logging                              | Yes                                                         |
|                                               |                                                             |

FCC Contains transmitter module FCC ID:QOQBLE113. The Bluetooth® transceiver device meets the requirement for modular transmitter approval as detailed in FCC public notice DA00-1407

EN61236-1:2006 - Annex A and B 2008: 1999/5/EC Annex III - Complies with R&TTE Directive 1999/5/EC and RoHS recast directive 2011/65/EU

Patents Multiple patents pending

## WWW.TRUESCIENCE.CO.UK